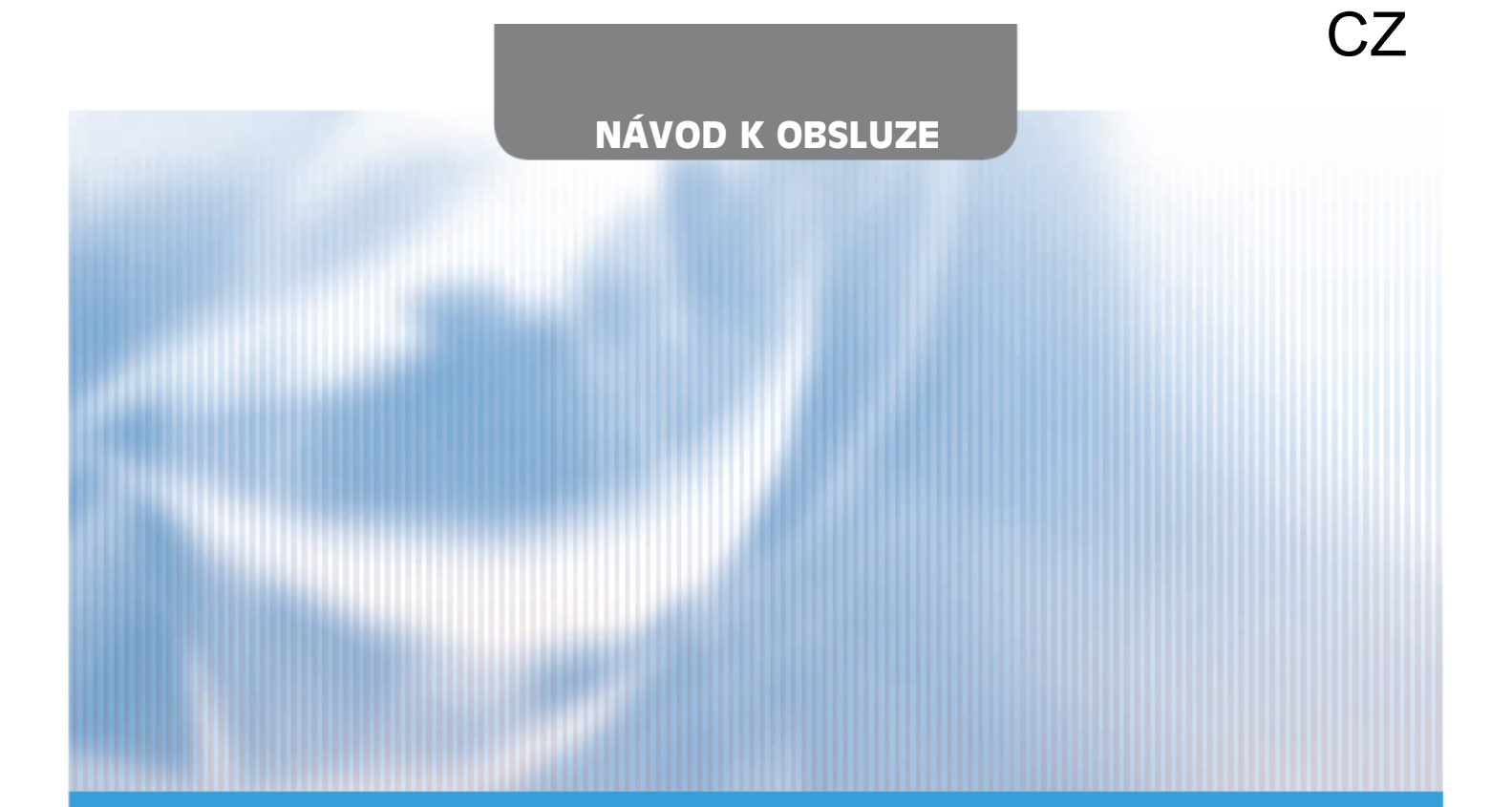

# SCMI-01.4

### **USB COMMUNICATOR**

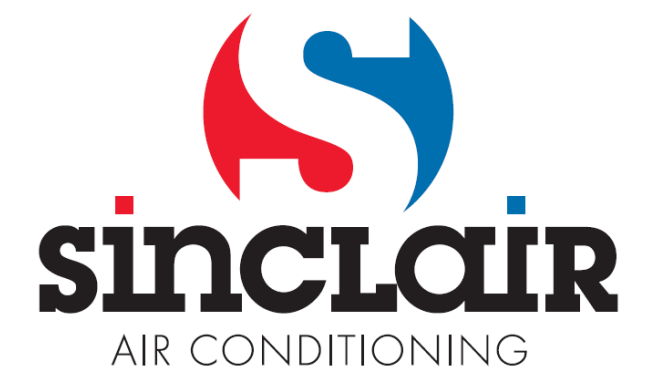

#### Návod USBCommunicator SCMI-01.4

#### 1. Úvod

Pro zjednodušení a zrychlení nastavení SCMI-01.4 komunikačního modulu je možné použít program USBCommunicator (USBC) - na stránkách

<u>www.sinclair-solution.com</u> lze stáhnout instalační soubor programu. Pomocí USBC lze také načíst aktuální nastavení modulu a tím si udělat rychlý přehled o všech parametrech.

#### 2. Příprava

Pro komunikaci USBC s PC potřebujete kabel mini USB (není součástí dodávky SCMI-01.4).

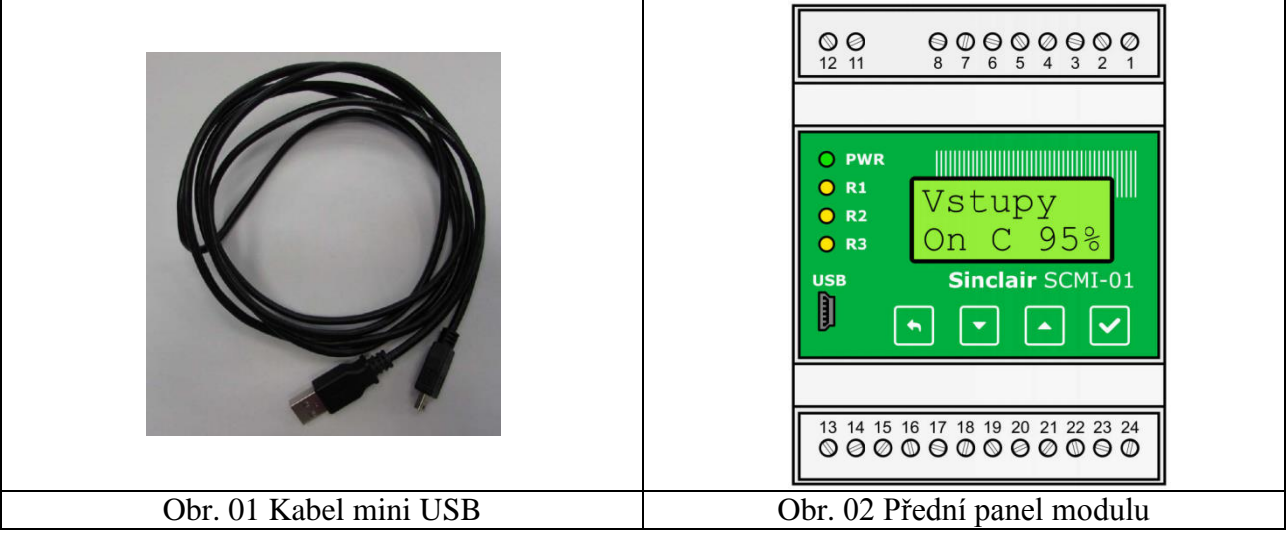

Kabelem (Obr.01) propojíte USB vstup PC s mini USB vstupem v SCMI-01 modulu. Při zapojeném propojení modulu SCMI-01.4 s PC se rozsvítí displej modulu.

3. Nastavení modulu SCMI-01.4 pomocí programu USBCommunicator

#### Záložka Aplikace:

V nabídce této záložky najdete informace "O programu", můžete zvolit "Jazyk" a máte možnost program zavřít "Konec". V rolovacím menu "Jazyk" lze volit ze sedmi jazykových mutací programu (Angličtina, Čeština, Němčina, Polština, Chorvatština, Slovenština a Maďarština).

| U                          | USBCommunicator | - 🗆 X |  |  |  |  |
|----------------------------|-----------------|-------|--|--|--|--|
| Aplikace Zařízení          |                 |       |  |  |  |  |
| O programu                 |                 |       |  |  |  |  |
| 😒 Jazyk                    | Anglicky        |       |  |  |  |  |
| 😮 Konec                    | Německy         |       |  |  |  |  |
|                            | Česky           |       |  |  |  |  |
|                            | Slovensky       |       |  |  |  |  |
|                            | Polsky          |       |  |  |  |  |
|                            | Chorvatsky      |       |  |  |  |  |
|                            | Maďarsky        |       |  |  |  |  |
|                            |                 |       |  |  |  |  |
|                            |                 |       |  |  |  |  |
| Aplikace je připravena.    |                 | .:    |  |  |  |  |
| Obr. 03 Záložka "Aplikace" |                 |       |  |  |  |  |

#### Záložka Zařízení

V této záložce je možné vybrat rozhraní pro různá "Podporovaná zařízení". Pro nastavení modulu je v nabídce "Podporovaná zařízení" možnost vybrat SCMI Sinclair driver. Po připojení daného zařízení (modulu SCMI-01.4) USB Communicator automaticky detekuje připojené zařízení.

| Název                  | ID výrobce | ID produktu |  |  |  |
|------------------------|------------|-------------|--|--|--|
| CMI Sinclair driver    | 534d       | 3001        |  |  |  |
| SSM to Sinclair Bridge | 534d       | 1001        |  |  |  |
| GSM to Sinclair HP     | 534d       | 2001        |  |  |  |
| Smart GSM Lite         | 534d       | 8001        |  |  |  |
| General device         | 0000       | 0000        |  |  |  |
|                        |            |             |  |  |  |
| ОК                     |            |             |  |  |  |

Možnosti nastavování přes USBC jsou stejné jako v menu samotného modulu SCMI-01.4. Dále je možné vymazat historii chyb a nastavit rychlost otáček DC motoru ventilátoru. Podrobnější informacek jednotlivým funkcím najdete v návodu k modulu SCMI-01.4

| USBComr                                | nunicator – 🗖 🗙                        |  |  |  |  |  |
|----------------------------------------|----------------------------------------|--|--|--|--|--|
| Aplikace Zařízení                      |                                        |  |  |  |  |  |
| SCMI Sinclair driver                   |                                        |  |  |  |  |  |
| Info                                   | Regulace                               |  |  |  |  |  |
| Verze FW: 2.06 Aktualizace:            | Perioda: 30 🖨 sec                      |  |  |  |  |  |
| Činnost                                | Konstanta P: 35                        |  |  |  |  |  |
| Funkce modulu: Řízený v                | Konstanta I: 0                         |  |  |  |  |  |
| Cílová hodnota: H 25,0 🖨 °C            | Konstanta D: 60 🖨                      |  |  |  |  |  |
| C 10,0 🚔 °C                            | Displej                                |  |  |  |  |  |
| Odmrazení                              | Doba nečinnosti: 60 🖨 sec              |  |  |  |  |  |
| Režim: Off 🗸                           | Podsvícení:                            |  |  |  |  |  |
| Perioda: 1,0 🔶 hod                     | Kontrast:                              |  |  |  |  |  |
| Délka: 10,0 🚖 min                      | Další nastavení                        |  |  |  |  |  |
| Start teplota: -5,0 🚖 °C               | ✓ Používat heslo 201201                |  |  |  |  |  |
| Stop teplota: 7,0 🔹 °C                 | s vyjímkou cílové hodnoty pro topení   |  |  |  |  |  |
| Relé                                   | s vyjímkou cílové hodnoty pro chlazení |  |  |  |  |  |
| Funkce Logika                          | Protinámrazová ochrana                 |  |  |  |  |  |
| Relé 1: On/Off V Přímá V               | Záznam chyb                            |  |  |  |  |  |
| Relé 2: Kompresor V Přímá V            |                                        |  |  |  |  |  |
| Relé 3: Chyba 🗸 Přímá 🗸                |                                        |  |  |  |  |  |
| Vístup pro DC ventilátor               |                                        |  |  |  |  |  |
| ○ Fixní otáčky 100 ≑ skompresorem ∨    |                                        |  |  |  |  |  |
| Automaticky 1                          |                                        |  |  |  |  |  |
| O Automaticky 2 120 🔹 %                |                                        |  |  |  |  |  |
| Vypnuto                                |                                        |  |  |  |  |  |
| Zastavit při defrostu                  | Smazat všechny chyby                   |  |  |  |  |  |
| Načíst                                 | Zapsat                                 |  |  |  |  |  |
| Nastavení bylo úspěšně načteno.        |                                        |  |  |  |  |  |
| Obr. 05: Rozhraní SCMI Sinclair driver |                                        |  |  |  |  |  |

| Nabídka  | Další dělení nabídky                                                                                                    |                                                                            |                                                                  |                                      |           | Výr. n  |  |
|----------|----------------------------------------------------------------------------------------------------|----------------------------------------------------------------------------|------------------------------------------------------------------|--------------------------------------|-----------|---------|--|
| Cil.hodn | nastavení cílo                                                                                                    | astavení cílové teploty, nabídka není přístupná v řízeném režimu -10 - +60 |                                                                  |                                      |           |         |  |
| Funkce   | Rizeny                                                                                                    | podřízená j                                                                |                                                                  | Rizeny                               |           |         |  |
|          | Reg. P                                                                                                    | režim auto                                                                 |                                                                  |                                      |           |         |  |
|          | Reg. T*                                                                                                    | režim auto                                                                 |                                                                  |                                      |           |         |  |
|          | Reg. T+                                                                                                    | režim auto                                                                 |                                                                  |                                      |           |         |  |
| Odtavani | Rezim                                                                                                    | Vypnuto                                                                    | /ypnuto odtávání výparníku se nepoužívá                          |                                      |           |         |  |
|          |                                                                                                    | Externi                                                                    | odtávání s                                                       |                                      |           |         |  |
|          |                                                                                                    | Reverzni                                                                   | odtávání p                                                       |                                      |           |         |  |
|          | Perioda                                                                                                    | nastavení r                                                                | tavení min. periody mezi odtáváními 0,1 – 99,9                   |                                      |           | 1hod    |  |
|          | Delka                                                                                                    | nastavení maximální doby odtávání 1,0 – 60,0                               |                                                                  |                                      | 10min     |         |  |
|          | Start                                                                                                    | nastavení t                                                                | ní teploty pro zahájení odtávání -20 +5,0                        |                                      | -20 +5,0  | -5,0°C  |  |
|          | Stop                                                                                                    | nastavení t                                                                | eploty pro u                                                     | končení odtávání                     | +3 +25,0  | +7,0°C  |  |
| Vystupy  | Rele 1 Funkc                                                                                                    | Funkce                                                                     | Zap/Vyp                                                          | relé řízeno vstupem On/Off           |           | Zap/Vyp |  |
|          |                                                                                                    |                                                                            | Komreso                                                          | relé řízeno podle kompresoru         |           |         |  |
|          |                                                                                                    |                                                                            | Odtavani                                                         | relé řízeno podle odtávání           |           |         |  |
|          |                                                                                                    |                                                                            | Chyba                                                            | chybové relé                         |           |         |  |
|          |                                                                                                    |                                                                            | Top./Chl                                                         | relé řízeno podle činnosti           |           |         |  |
|          |                                                                                                    | Logika                                                                     | Prima                                                            | rima přímá logika spínání relé       |           | Prima   |  |
|          |                                                                                                    |                                                                            | Inverzni                                                         | nverzni inverzní logika spínání relé |           |         |  |
|          | Rele 2                                                                                                    | Funkce                                                                     | nastavení stejné jako u Relé 1                                   |                                      |           | Komreso |  |
|          |                                                                                                    | Logika                                                                     | nastavení stejné jako u Relé 1<br>nastavení stejné jako u Relé 1 |                                      |           | Prima   |  |
|          | Rele3                                                                                                    | Funkce                                                                     |                                                                  |                                      |           | Chyba   |  |
|          | Logika nastavení stejné jako u Relé 1                                                                                                    |                                                                            |                                                                  |                                      |           |         |  |
| Regulace | Cas.kons                                                                                                    | nastavení časové konstanty modulu 10 – 999                                 |                                                                  | 30sec                                |           |         |  |
|          | Prop.kon                                                                                                    | nastavení proporcionální konstanty modulu 0                                |                                                                  |                                      | 0 – 999   | 35      |  |
|          | Int.kons                                                                                                    | nastavení integrační konstanty modulu 0 -                                  |                                                                  |                                      | 0 – 999   | 0       |  |
|          | Der.kons                                                                                                    | nastavení derivační konstanty modulu 0 – 99                                |                                                                  |                                      |           | 60      |  |
| Displej  | Podsvic                                                                                                    | nastavení podsvícení LCD displeje                                          |                                                                  |                                      | 1 až 16   | 8       |  |
|          | Kontrast                                                                                                    | nastavení kontrastu zobrazení displeji 1 až 1                              |                                                                  |                                      | 1 až 16   | 8       |  |
|          | Prodleva                                                                                                    | nastavení doby nečinnosti obsluhy 10 až 9                                  |                                                                  |                                      | 10 až 999 | 60      |  |
|          | Language                                                                                                    | volba jazykové verze CZ / EN                                               |                                                                  |                                      |           | CZ      |  |
| Heslo    | zadání hesla <b>před vlastním nastavováním</b> modulu, poté lze cca 30 minut provádět nastavování. Bez znalosti hesla lze pouze nastavit kontrast a intenzitu podsvícení displeje |                                                                            |                                                                  |                                      |           |         |  |

Tab č.01 Přehled menu a nastavení

Po nastavení požadovaných parametrů, zapíšete parametry do modulu SCMI-01.4 kliknutím na tlačítko

"Zapsat"

Načíst

Zapsat

. Nastavené parametry v modulu SCMI-01 lze zobrazit stisknutím tlačítka "Načíst"

4. Aktualizace jazykové sady menu modulu SCMI-01.4

Aktualizaci jazykové verze menu modulu SCMI-01.4 provedete vybráním jazykové sady (soubor XXX.RAW)

ze složky: languages, kterou vyvoláte stisknutím ikonky "GLOBUS"

v nabídce "Aktualizace". Každá jazyková sada se skládá ze dvou jazyků EN+daný jazyk (CZ, DE, PL, HR, HU, (SK)).

5. Heslo

Pomocí USBC je možné deaktivovat použití hesla nebo změnit heslo.

# ZPĚTNÝ ODBĚR ELEKTROODPADU

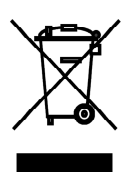

Uvedený symbol na výrobku nebo v průvodní dokumentaci znamená, že použité elektrické nebo elektronické výrobky nesmí být likvidovány společně s komunálním odpadem. Za účelem správné likvidace výrobku jej odevzdejte na určených sběrných místech, kde budou přijata zdarma. Správnou likvidací tohoto produktu pomůžete zachovat cenné přírodní zdroje a napomáháte prevenci potenciálních negativních dopadů na životní prostředí a lidské zdraví, což by mohly být důsledky nesprávné likvidace odpadů. Další podrobnosti si vyžádejte od místního úřadu nebo nejbližšího sběrného místa.

V případě problémů s kvalitou nebo jiných kontaktujte prosím místního prodejce nebo autorizované servisní středisko.

Tísňové volání - telefonní číslo: 112

# VÝROBCE

SINCLAIR CORPORATION Ltd. 1-4 Argyll St. London W1F 7LD Great Britain

www.sinclair-world.com

Zařízení bylo vyrobeno v Číně (Made in China).

# ZÁSTUPCE

SINCLAIR EUROPE spol. s r.o. Purkyňova 45 612 00 Brno Česká republika

## SERVISNÍ PODPORA

SINCLAIR Global Group s.r.o. Purkyňova 45 612 00 Brno Česká republika

Bezplatná infolinka: +420 800 100 285

www.sinclair-solutions.com

Obchod: info@sinclair-solutions.com, tel.: +420 541 590 140, fax: +420 541 590 124 Servis: servis@nepa.cz, tel.: +420 541 590 150, fax: +420 541 590 153 Objednávky: brno-fakturace@nepa.cz